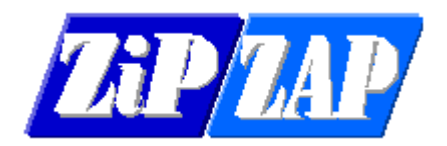

## Google Maps – Internet Explorer Compatibility View

Having problems with Google Maps bringing up this message?

It looks like you have enabled Internet Explorer Compatibility View. Google Maps will not work correctly unless this is turned off.

If you try to find a solution from the internet often it will not work.

What you need to do is to run Regedit and browse to a couple of keys.

At two locations add a DWORD called iexplore.exe with a decimal content of 11000

HKLM\Software\Microsoft\Internet Explorer\Main\FeatureControl\FEATURE\_BROWSER\_EMULATION

and

HKLM\SOFTWARE\Wow6432Node\Microsoft\Internet Explorer\MAIN\FeatureControl\FEATURE\_BROWSER\_EMULATION

Right-click the key and select New > DWORD.

Give that DWORD the decimal value of 11000. This will make all sites render without compatibility view.

| Registry Editor                                                                                                |                                 |                                                                                                    |                                                                                                    | _ |  | × |
|----------------------------------------------------------------------------------------------------|---------------------------------|----------------------------------------------------------------------------------------------------|----------------------------------------------------------------------------------------------------|---|--|---|
| File Edit View Favorites Help                                                                                  |                                 |                                                                                                    |                                                                                                    |   |  |   |
| Computer\HKEY_LOCAL_MACHINE\SOFTWARE\Microsoft\Internet Explorer\Main\FeatureControl\FEATURE_BROWSER_EMULATION |                                 |                                                                                                    |                                                                                                    |   |  |   |
| Computer\HKEY_LOCAL_MACHINE\SOFTWARE\Microsoft                                                                 | ∖Internet Explorer\Mair<br>Name | NFeatureControNF<br>Type<br>REG_5Z<br>REG_DWORD<br>REG_DWORD<br>REG_DWORD<br>REG_DWORD<br>REG_DWORD<br>REG_DWORD<br>REG_DWORD<br>REG_DWORD<br>REG_DWORD | EATURE_BROWSER_EMULATION  Data (value not set) 0x00002af8 (11000) 0x00002af8 (11000) 0x000000000000 0x000000000 0x00000000 |   |  |   |
|                                                                                                    | SvstemMechani                   | REG_DWORD                                                                                                    | 0x00001f40 (8000)<br>0x00002af9 (11001)                                                                                                    |   |  |   |
| - FEATURE_ENABLE_SCRIPT_PA<br>- FEATURE_FEEDS<br>- FEATURE FORCE ADDR AND                                      | iexplore.exe                    | REG_DWORD<br>REG_DWORD                                                                                                    | 0x00002af8 (11000)<br>0x00011000 (69632)                                                                                                    |   |  |   |

To prevent the notice coming up in a particular program add a DWORD in the same location as follows -

Zipsys - add ZIPSYS.exe with a decimal content of 11000

Loadmaster - add Loadmaster.exe with a decimal content of 11000

Sameday Express - add Same Day Express.exe with a decimal content of 11000